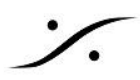

## Algorithmix ReNOVAtor の アクティベイド

Algorithmix ReNOVAtor は Pyramix のインストーラーで Pyramix と同時にインストールされますが、以下の 操作を行わないと Pyramix プログラム中には現れません。

ライセンスキーをご購入された方は、以下の手順で Algorithmix ReNOVAtor が Pyramix 内に表示されるよう 操作してください。

- 1. Windows のスタートメニューに移動し、検索に「cmd」と入力します。
- 2. CMD シェルが管理者として起動します(cmd.exeを右クリックして「管理者として実行」)。
- 3. 次に、以下の行を正確にコピーします。

regsvr32 "C:\Program Files\Common Files\Merging Technologies\Renderers\NovaPyr.dll"

- 4. CMD シェル内でペーストし、Enterキーを押します。
- 5. 「 dllが登録された」という旨のメッセージが表示されるはずです。
- 6. Pyramix を起動すると、ReNOVAtor が動作するはずです。

## FAO

Render をクリックしても ReNOVAtor のウィンドウが開かない reNOVAtor が機能するための最小選択は3秒です。 選択範囲が小さい場合、reNOVAtor ウィンドウは表示されません。 (Algorithmix の問題)

reNOVAtor の設定をリセットしたい

- 1. Pyramixを閉じる
- 2. C:/Windows に移動し、regedit.exeを起動します。
- 3. HKEY CURRENT USER/Software/Algorithmixを参照します。
- 4. 「Nova」サブフォルダを右クリックしてエクスポートします(設定のバックアップが作成されます)。
- 5. 次にこのフォルダを削除してください。
- 6. Pyramix を再起動してください。

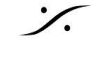